## How to use Phone Lookup

This feature uses to show the calling information of number that you type into Phone Lookup field at Dashboard of LinkScope Notifier. You can search for any phone number into the Phone Lookup field. The result will appear quickly in Call Tracing web page of LinkScope Web Application. The phone number of the most recent caller is displayed at the Phone Lookup field as the default value.

## Step-by-step guide

The illustration and instruction below show you how to use Phone Lookup :

1. Enter Phone Number to Phone Lookup field and click Search button. You can make a track by Phone Number

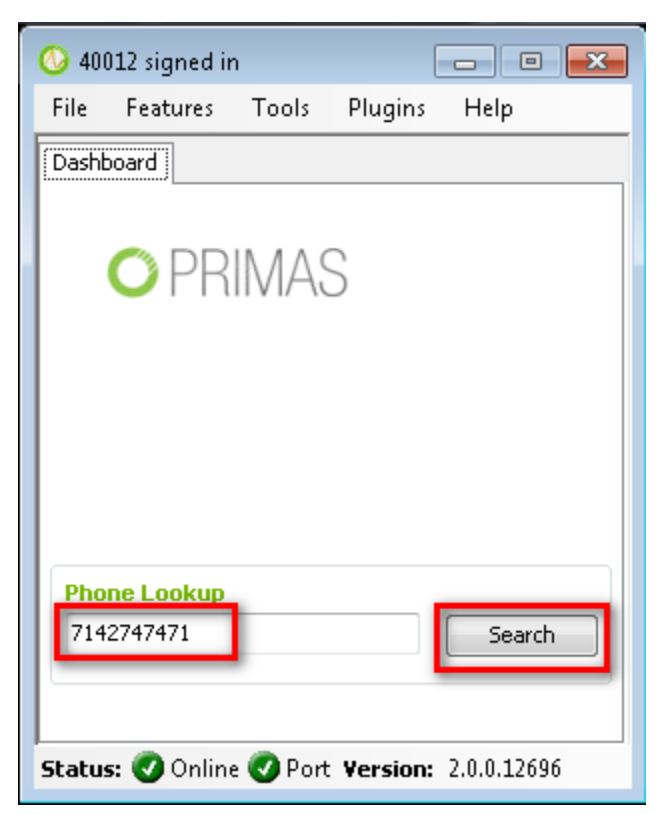

2. The LinkScope WebApp shows the Call Tracing web page that's displaying the calls from the entered phone number.

| Phone Number (ANI)                                                                             | 71                                                                 | 42747471                                               |                                                          |                                              |                                                             |                  |                                                                                                  |         |            |
|------------------------------------------------------------------------------------------------|--------------------------------------------------------------------|--------------------------------------------------------|----------------------------------------------------------|----------------------------------------------|-------------------------------------------------------------|------------------|--------------------------------------------------------------------------------------------------|---------|------------|
| Agent ID                                                                                       | 50                                                                 | 0017                                                   |                                                          |                                              | Extension                                                   |                  |                                                                                                  |         |            |
| DNIS                                                                                           |                                                                    |                                                        |                                                          |                                              | VDN                                                         |                  |                                                                                                  |         |            |
| From Date                                                                                      | 20                                                                 | 118-08-30                                              |                                                          | уууу-Мі                                      | VI-dd To Date                                               |                  | 2019-08-30                                                                                       |         | уууу-MM-dd |
| Search                                                                                         |                                                                    |                                                        |                                                          |                                              |                                                             |                  |                                                                                                  |         |            |
|                                                                                                |                                                                    |                                                        |                                                          |                                              |                                                             |                  |                                                                                                  |         |            |
|                                                                                                |                                                                    |                                                        |                                                          |                                              |                                                             |                  |                                                                                                  |         |            |
| Call Tracing Lis                                                                               | st                                                                 |                                                        |                                                          |                                              |                                                             |                  |                                                                                                  |         |            |
| Call Tracing Lis                                                                               | st                                                                 |                                                        | Pro d Theory                                             | Dalar                                        |                                                             |                  |                                                                                                  | Descrit |            |
| Call Tracing Lis                                                                               | Date                                                               | Start Time                                             | End Time                                                 | Delay                                        | Answer Duration (mm:ss)                                     | Agents           | Contact Type                                                                                     | Detail  |            |
| Call Tracing Lis<br>Phone Number (ANI)<br>7142747471                                           | 5 <b>t</b><br>Date<br>08/30/2019                                   | Start Time<br>11:58:23                                 | End Time<br>11:58:51                                     | Delay<br>5 Sec                               | Answer Duration (mmiss)<br>00:24                            | Agents           | Contact Type                                                                                     | Detail  |            |
| Call Tracing Lis<br>Phone Number (ANI)<br>7142747471<br>7142747471                             | <b>5t</b><br>Date<br>08/30/2019<br>08/29/2019                      | Start Time<br>11:58:23<br>17:41:17                     | End Time<br>11:58:51<br>17:41:23                         | Delay<br>5 Sec<br>5 Sec                      | Answer Duration (mm:ss)<br>00:24<br>00:02                   | Agents           | Contact Type                                                                                     | Detail  |            |
| Call Tracing Lis<br>Phone Number (ANI)<br>7142747471<br>7142747471<br>7142747471               | Date<br>08/30/2019<br>08/29/2019<br>08/29/2019                     | Start Time   11:58:23   17:41:17   16:48:37            | End Time<br>11:58:51<br>17:41:23<br>16:49:06             | Delay<br>5 Sec<br>5 Sec<br>16 Sec            | Answer Duration (mm/ss)<br>00:24<br>00:02<br>00:13          | Agents<br>4<br>4 | Contact Type                                                                                     | Detail  |            |
| Call Tracing Lis<br>Phone Number (ANI)<br>7142747471<br>7142747471<br>7142747471<br>7142747471 | 5t<br>Date<br>08/30/2019<br>08/29/2019<br>08/29/2019<br>08/29/2019 | Start Time   11:58:23   17:41:17   16:48:37   15:55:16 | End Time<br>11:58:51<br>17:41:23<br>16:49:06<br>16:03:15 | Delay<br>5 Sec<br>5 Sec<br>16 Sec<br>466 Sec | Answer Duration (mmsss)<br>00:24<br>00:02<br>00:13<br>00:12 | Agents           | Contact Type<br>?<br>Contact Type<br>?<br>Contact Type<br>?<br>Contact Type<br>?<br>Contact Type | Decail  |            |

(

## **Related articles**

- Guideline How To Use The Agent Dashboard
- How to manage API User at General Configuration
- How to manage Postcall Survey Configuration
- How to manage User Setting at Screen Pop Configuration
- How to manage FQ Config at FreedomQ Configuration